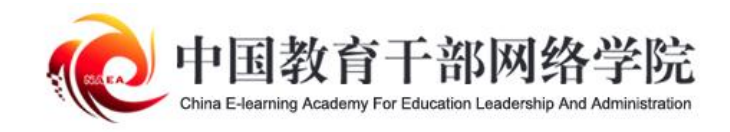

## 学员电脑端 操作手册

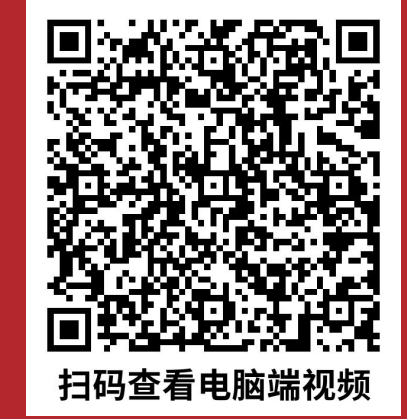

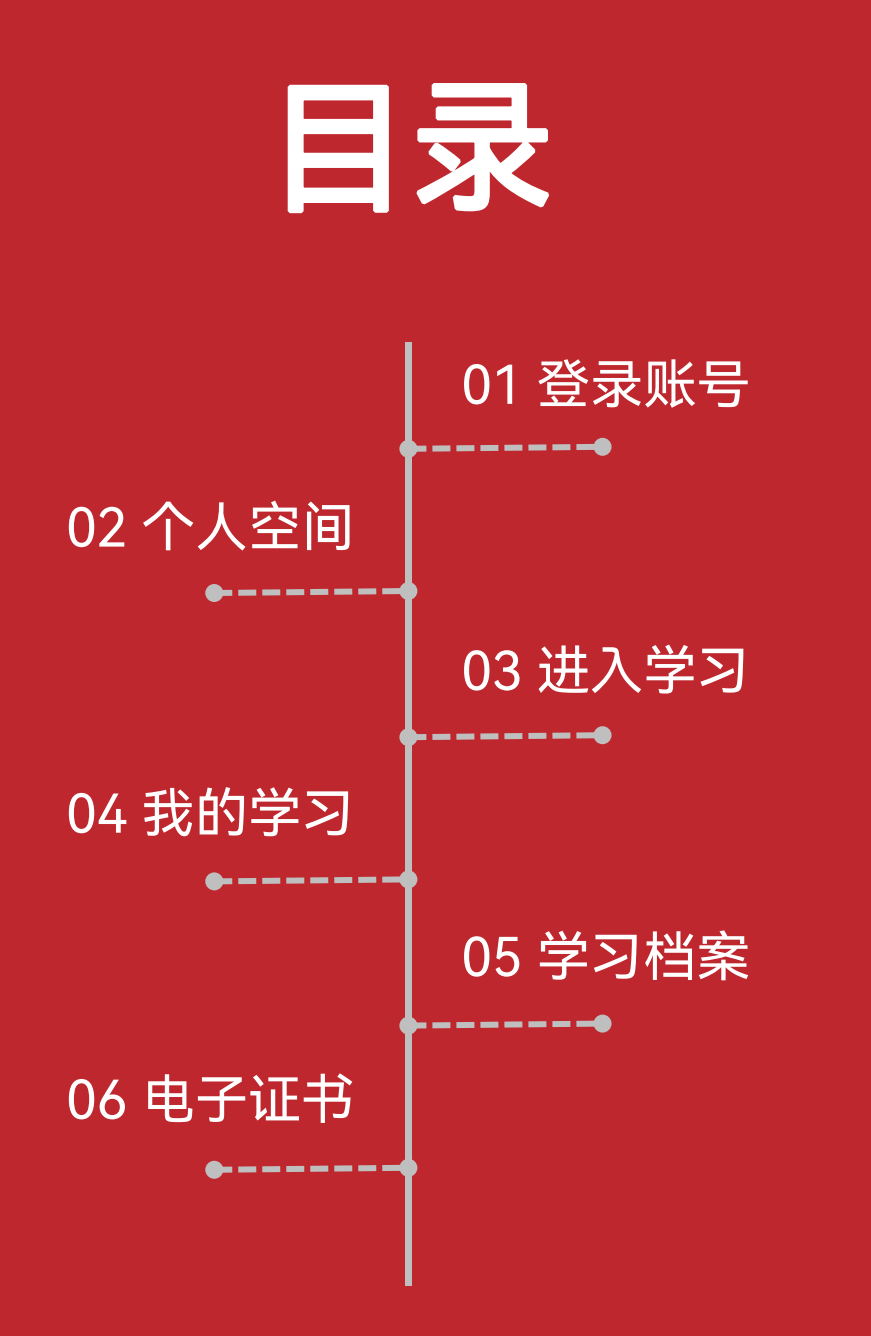

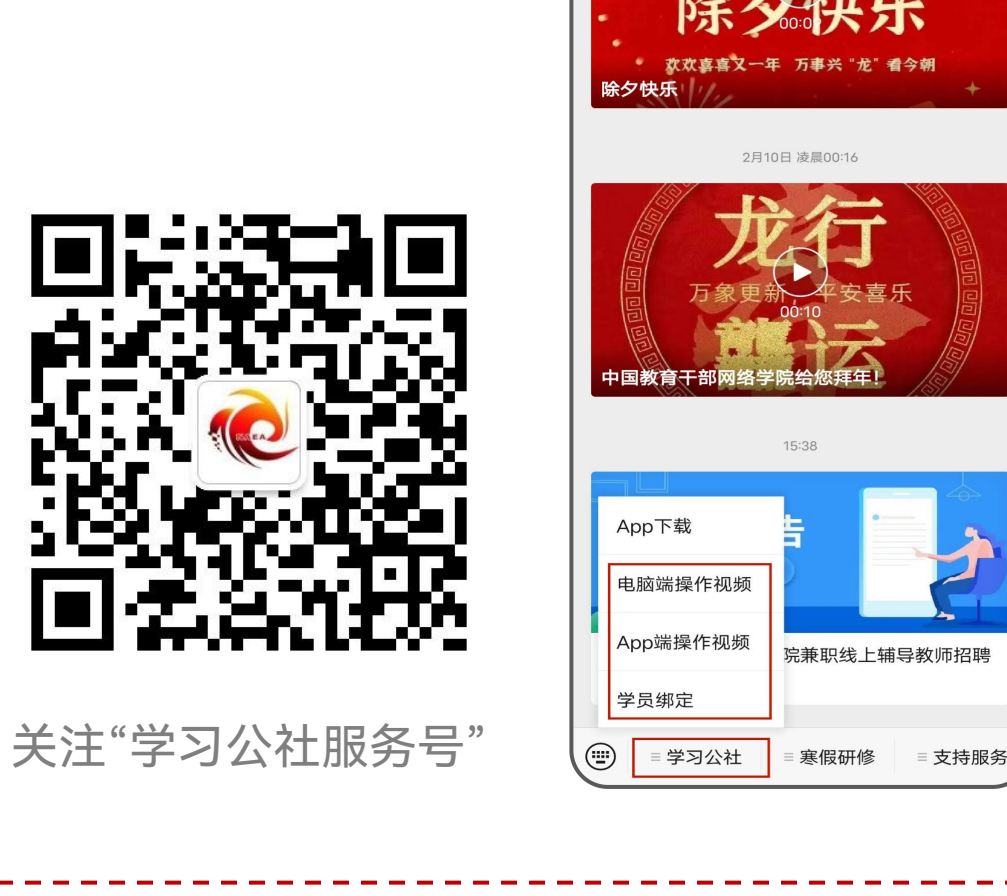

15:39

学习公社服务号

L

手机扫描上图二维码关注"学习公社服务号",关注后即可查看电 脑端和App端操作视频,完成学员绑定后还可以接收培训提醒。

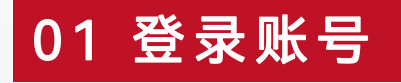

在浏览器中打开中国教育干部网络学院(www.enaea.edu.cn)。无需注册,直接点击【登录】进入登录页 面。可选择【<mark>密码登录】</mark>输入<mark>报名手机号和密码(初始密码见教学计划)</mark>,也可选择【<mark>手机快捷登录】</mark>输入 报名手机号和短信验证码。如果报错手机号请及时告知本单位培训管理员联系平台负责人修改。

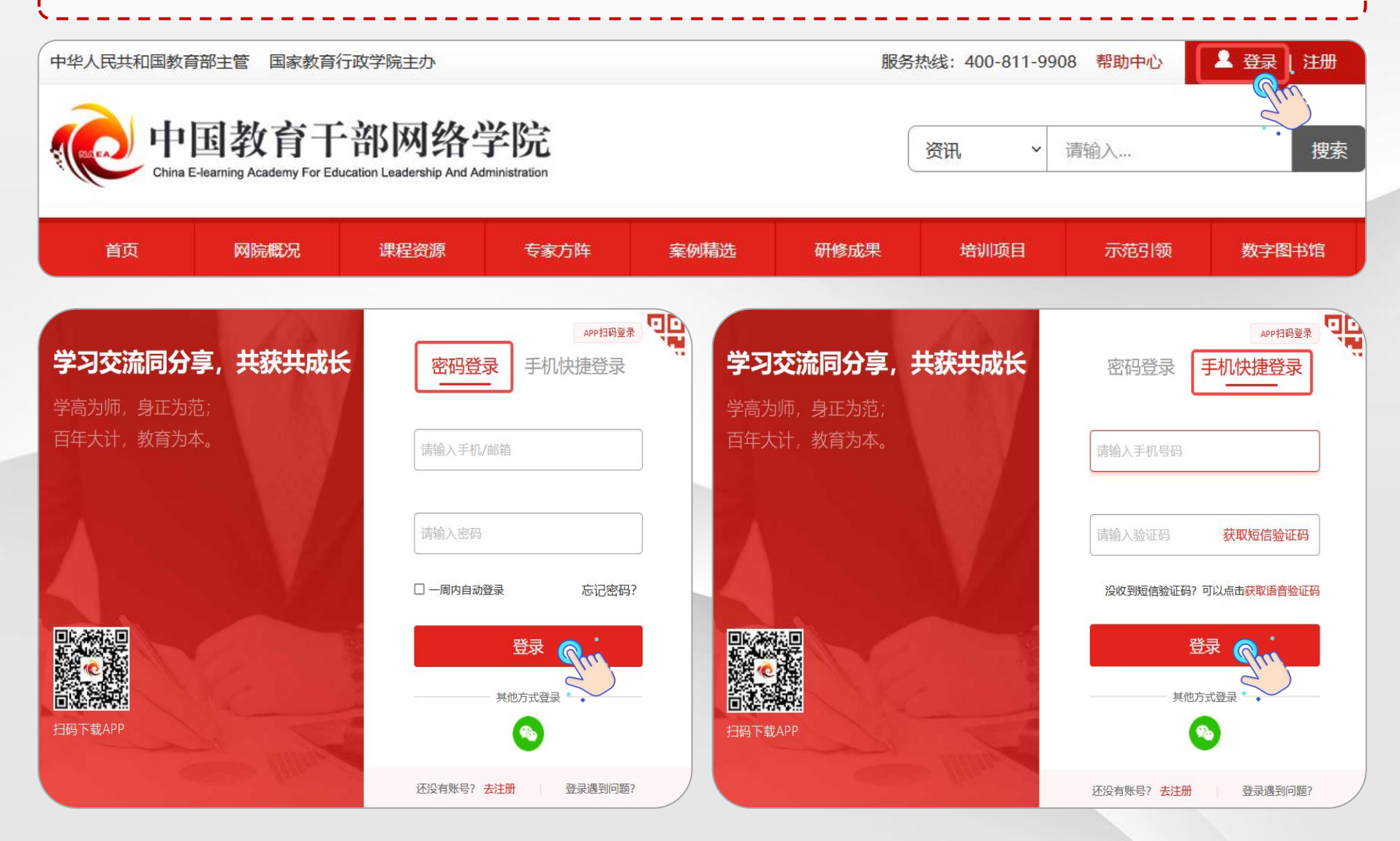

若登录时发现忘记密码,可点击【**手机快捷登录】**通过手机号和短信验证码方式登录。也可以点击【**忘记密码】** 根据页面提示通过已注册手机号或者已绑定邮箱重置密码。 **若本人手机号已经停用无法接收短信,请联系客服400-811-9908协助修改密码登录。** 

| APP打码登录<br>密码登录 手机快捷登录 | APP扫码登录 <b>早</b> 日<br>密码登录 手机快捷登录 | 重置登录密码                        |
|------------------------|-----------------------------------|-------------------------------|
| 「清输入手机号码               | 请输入手机/邮箱                          | 忘记密码?                         |
| 请输入验证码 获 <b>取短信验证码</b> | 请输入密码                             | 通过于机重置密码<br>通过邮相重置密码<br>手机号码: |
| 登录                     | □ 一周内自动登录 忘记密码?                   | 语音/短信验证码:                     |
| 其他方式登录                 | 登录                                | 获取验证码                         |
|                        | <b>(</b>                          | 提交                            |
| 还没有账号? 去注册 登录遇到问题?     | 还没有账号? 去注册 登录遇到问题?                |                               |

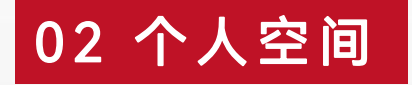

登录账号后进入个人空间,点击头像右侧<mark>【个人信息设置】</mark>,可查看或修改个人信息。【<mark>基本信息设置】</mark>可以 修改姓名等。【<mark>工作信息设置】</mark>可修改单位、职务、部门等。【<mark>安全设置】</mark>可更换手机号、邮箱、密码等。

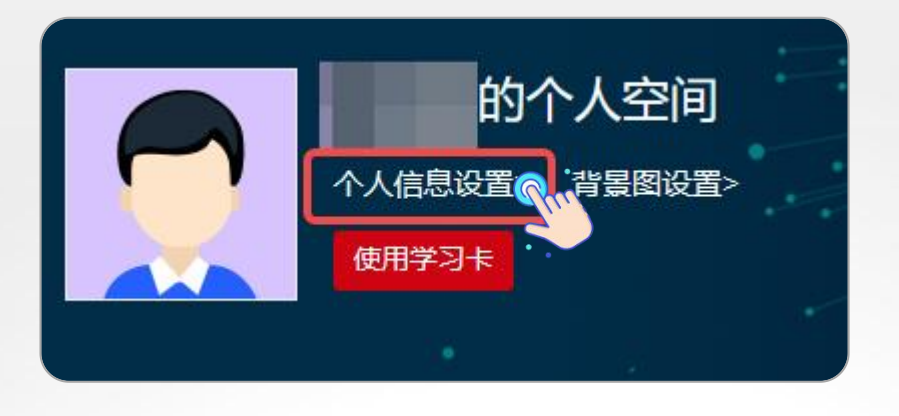

| 个人设置   |        |      |      |          |
|--------|--------|------|------|----------|
| 基本信息设置 | 工作信息设置 | 头像设置 | 安全设置 |          |
| 用户名:   |        |      |      | ▲ 修改基本信息 |
| 姓名:    |        |      |      | (hri     |
| 性别:    |        |      |      | 2        |
| 民族:    |        |      |      |          |
| 籍贯:    |        |      |      |          |
| 出生日期:  |        |      |      |          |
| 政治面貌:  |        |      |      |          |
| 学历:    |        |      |      |          |

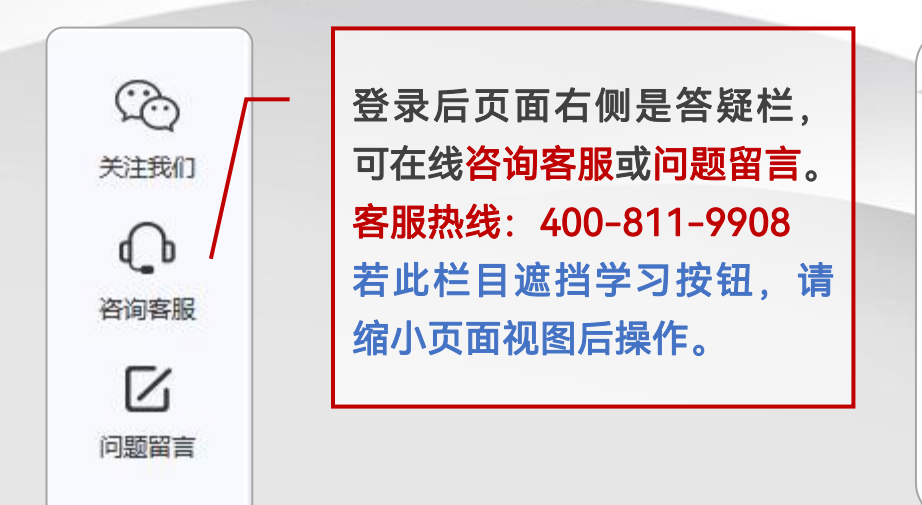

| 个人设置   |          |          |        |
|--------|----------|----------|--------|
| 基本信息设置 | 工作信息设置   | 头像设置     | 安全设置   |
| 手机:    | 已验证      | 修改       |        |
| 邮箱:    |          | 尚未验证重新发送 | 确认信 修改 |
| 密码:    | *** 修改   |          |        |
| 微信:    | 未绑定 💿 绑定 |          |        |
|        |          |          |        |

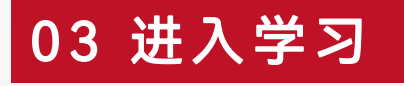

点击【我的项目】查看项目列表。点击所学习项目右侧【进入学习】进入班级页面。首次进入班级请按要求完善善个人信息,填写完成后选择【保存并继续完善】或【保存并开始学习】。页面右上角显示培训倒计时。 点击【方案计划】下方的教学计划,查看培训学习任务、考核认证标准等重要信息。

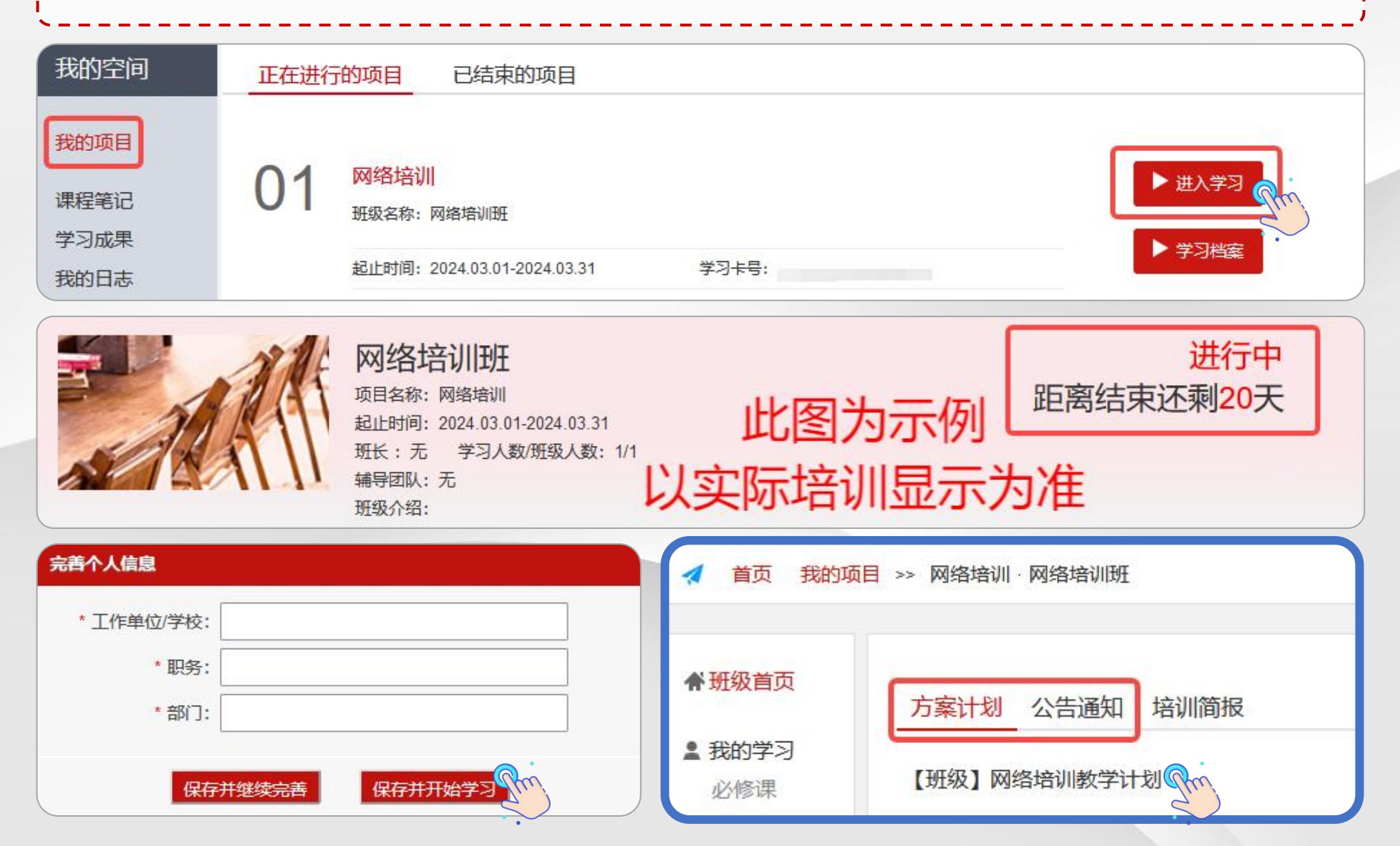

点击【我的学习-必修课】查看课程列表,页面上方显示考核要求和已学分钟数。可选择不同模块课程学习。 点击课程标题右侧【学习】按钮,进入课程学习页面。点击课程播放页面右侧【集数】观看课程。 课程页面可查看主讲人信息、浏览课程相关文章、做笔记和评论课程。 只要总体完成分钟数达到要求即可,部分课程学习进度未到100%可不用理会。

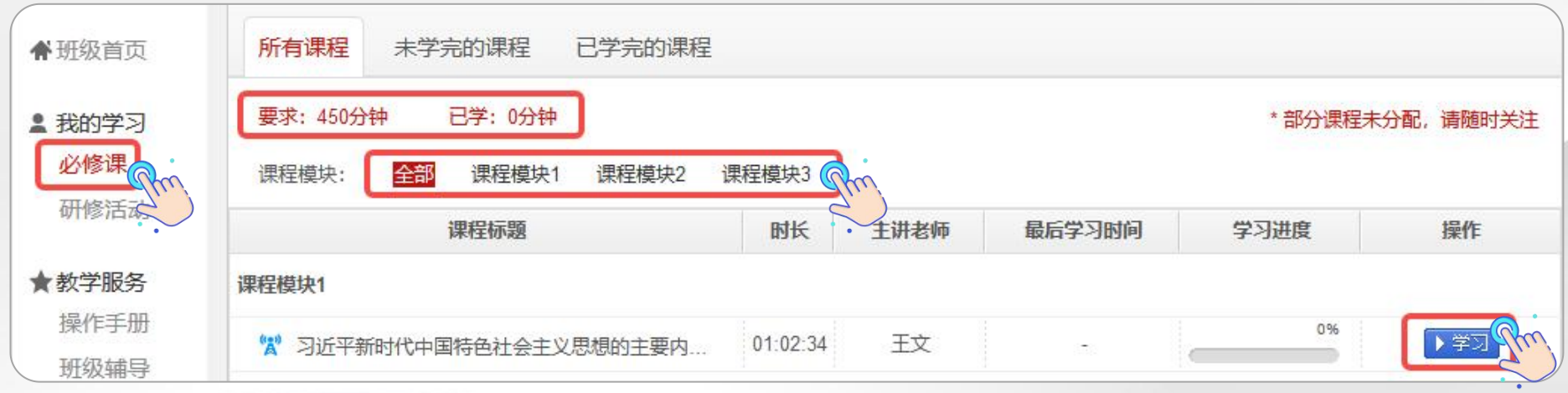

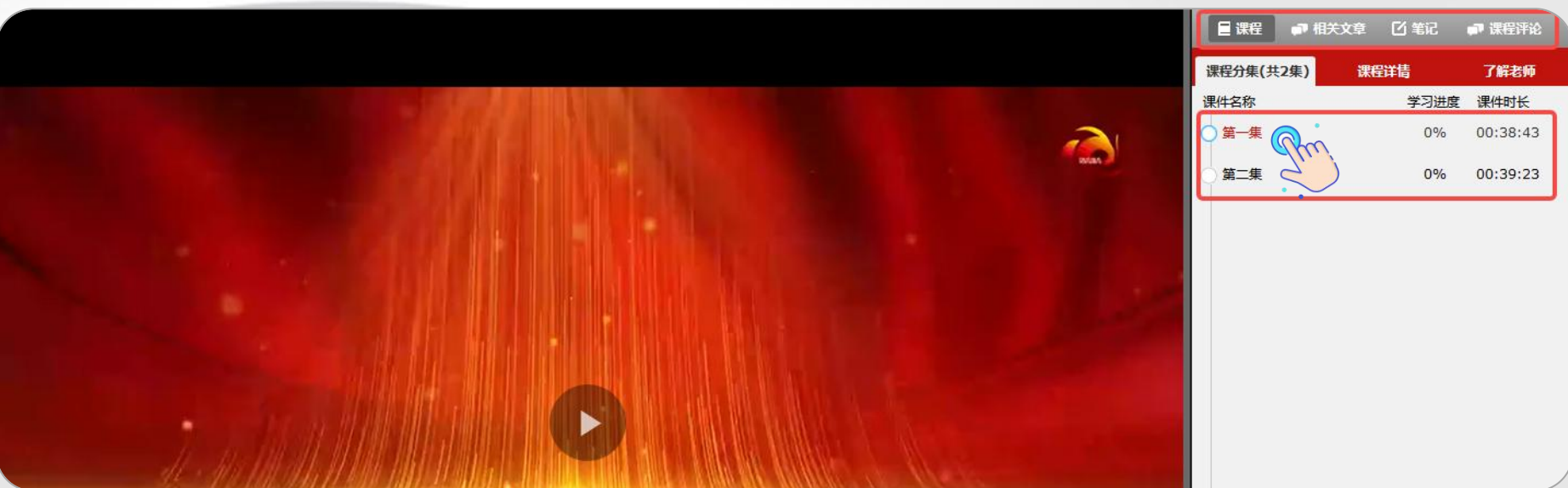

## 04 我的学习一一作业、研修成果

点击【我的学习-作业】/【研修成果】进入作业/研修成果页面。页面上方显示考核要求和已完成数量。点击 【作答】进入撰写页面,查看作答要求,按要求完成后【提交】。 作业、研修成果等问答题建议在电脑端本地编辑完成后,再用电脑登录网站用附件格式提交。

| ♠ 班级首页      | 我的研修成果                      |                         |  |  |
|-------------|-----------------------------|-------------------------|--|--|
| ■ 我的学习      | 未提交                         | 已提交                     |  |  |
| 作业<br>Cm    | 要求完成:1个 已完成:0个              |                         |  |  |
| 研修成果        | 研修成果标题                      | 操作                      |  |  |
| WIPS ID AVJ | 网络培训作业/研修成果                 | 作答问。                    |  |  |
| ★教学服务       | 每页显示 20 ★ 条 共1条             |                         |  |  |
| 1 作业/研修成果   | 本大题共有1小题,总分为100.0分          |                         |  |  |
| 1 题目:请按照实际  | 示页面显示的要求完成作答。               |                         |  |  |
| 答案: 文本形式    | れ 初気形式                      | ■ 建议在电脑本地作答后,           |  |  |
| 字体▼         | 大小・ Β Ι 및 ▲・ 塾・ 重 三 三 三 ∞ ※ | <b>上</b> , 点击图标以文件格式上传。 |  |  |
| ● 在文本框输入内容  |                             |                         |  |  |
|             |                             |                         |  |  |
|             |                             |                         |  |  |
| 分值: 100分    |                             | 点击保存,下一次进入可以继续作答,       |  |  |
|             |                             | 故完后务必点击提交。<br>展存        |  |  |

## 05 学习档案

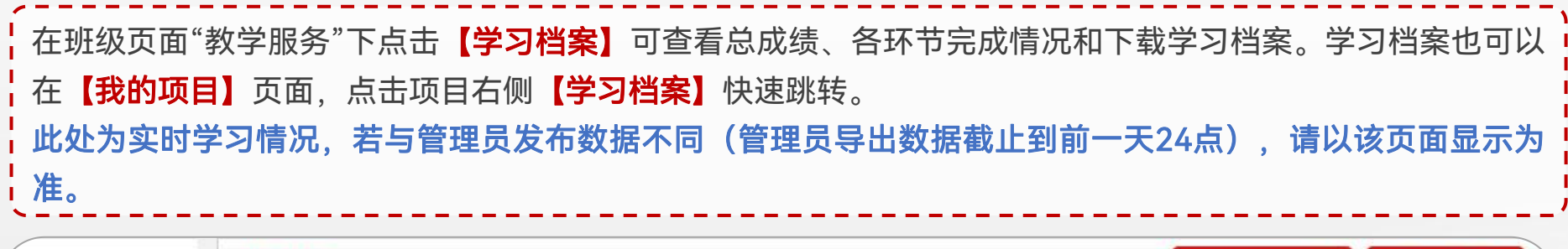

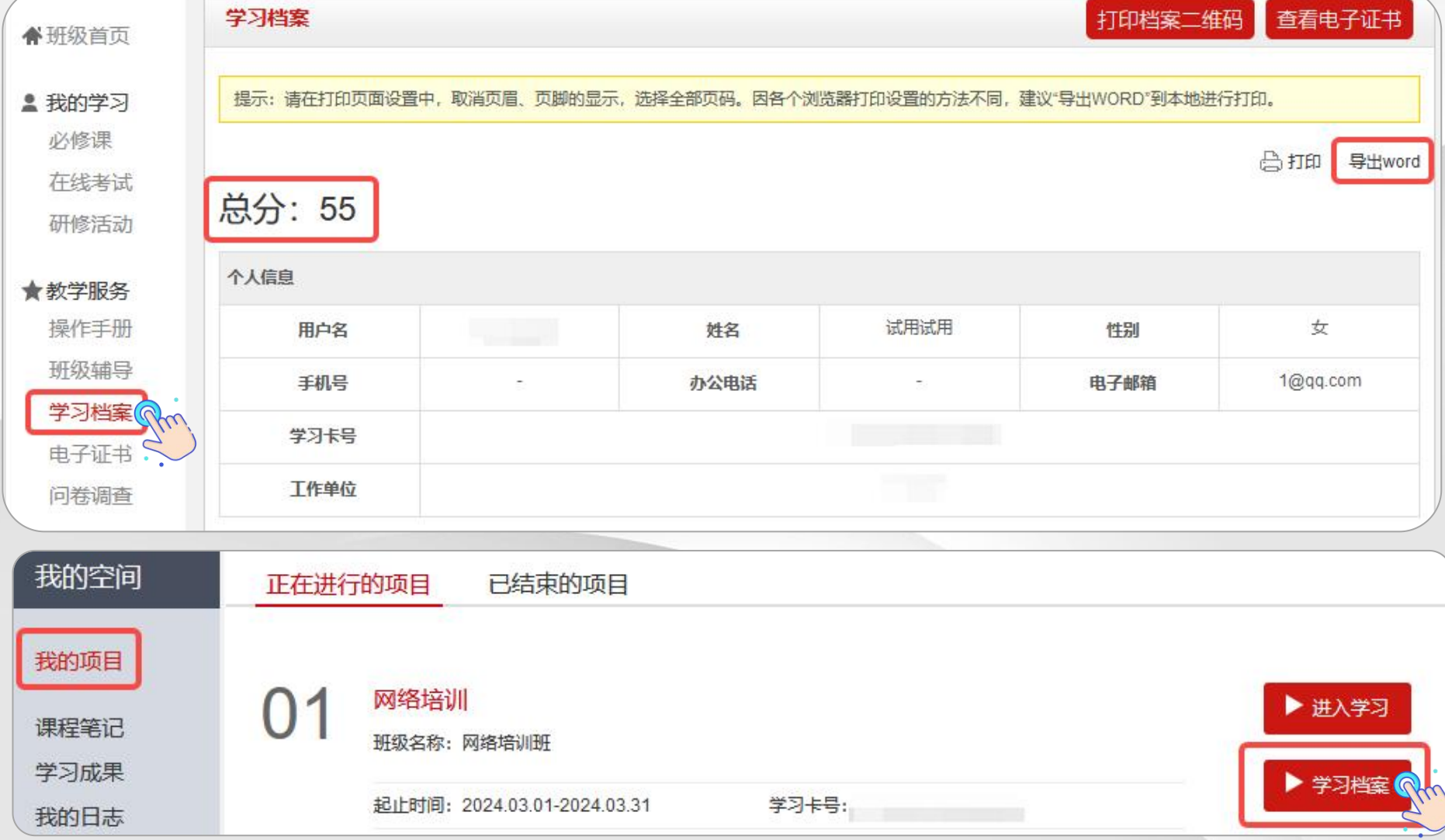

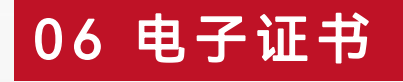

在班级页面"教学服务"下点击【电子证书】可以打印/下载学时证明。 如果【电子证书】处显示"您未达到考核要求,暂时不能打印学时证明",请您再次查看教学计划和学习档案, 查询是否有未达到考核要求的环节,达到要求后方可打印/下载证书。 请合理安排时间完成学习任务。每张证书均对应有唯一证书编号可进行溯源调查,切勿修改他人证书自用。

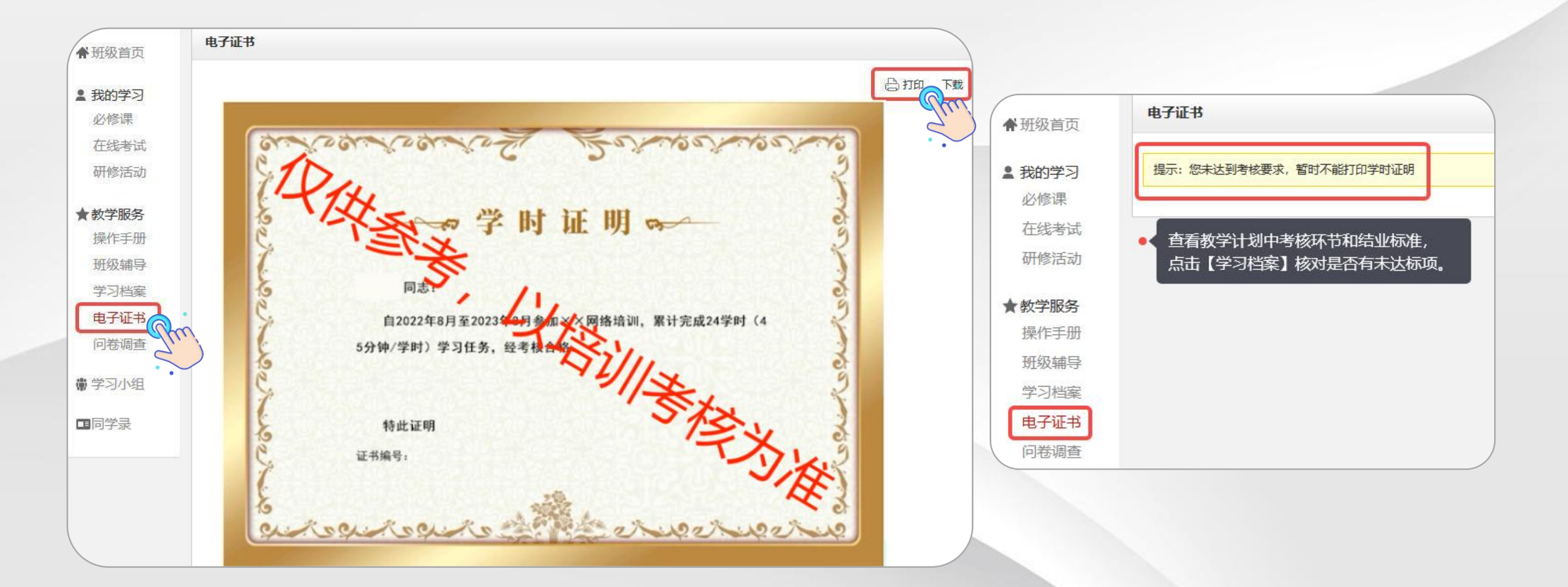

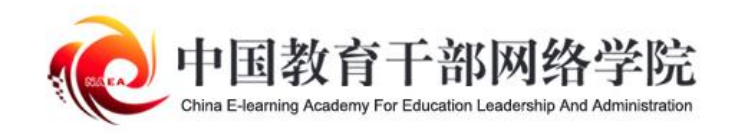

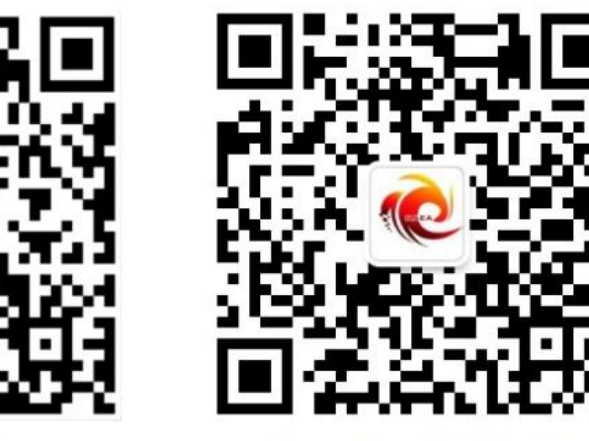

学习公社 App

学习公社服务号

服务热线: 400-811-9908